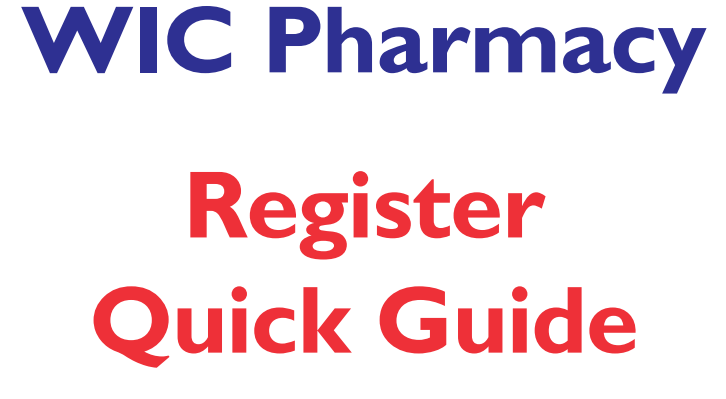

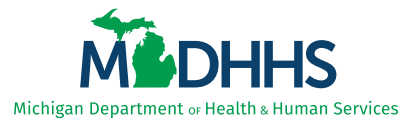

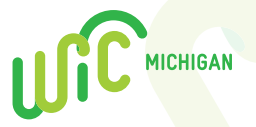

## WIC Rx Quick Facts

- Pharmacy Vendors may only accept WIC benefits for infant, child, and adult formula or nutritionals.
  Other WIC foods (milk, cheese, juice, etc.) may not be redeemed at a stand-alone WIC-authorized pharmacy.
- Pharmacy Vendors must order specialty formulas for WIC clients and source them within 2 business days.
- Pharmacy Vendors are required to **split cases**, as WIC clients are not prescribed formula based on case quantity.
- All currently WIC-approved formulas can be found on the Michigan WIC Authorized Formulas list on the WIC Vendor website.

If you are having trouble reading a client's formula prescription or identifying the correct UPC for order placement, please call the **WIC Client Helpline** at I-800-942-1636; press #2.

## **Ordering WIC Formulas**

- Check client shopping list, benefit balance or WIC Connect Mobile app for benefit expiration date, quantity and product description.
- 2. Pay special attention to product name, size, form and container.
- 3. Refer to the list of Michigan WIC Authorized Formulas to verify authorized products.
- 4. Look up the product using both individual and case UPCs.
- Call the client's local clinic or the WIC Client Helpline at 1-800-942-1636 if you are unable to identify the correct product.
- 6. Formulas and nutritionals should be available for pick-up by clients within **2 business days** of order placement.
- 7. No doctor's prescription is required to place an order for specialty formulas or nutritionals.

## Allowed to Process on WIC

- Manufacturer Coupons
- Buy One Get One Free (BOGO)
- Discount Specials
- Store Loyalty Programs
- Free Ounces by Manufacturer
- Volume Discounts

#### All WIC Exchanges:

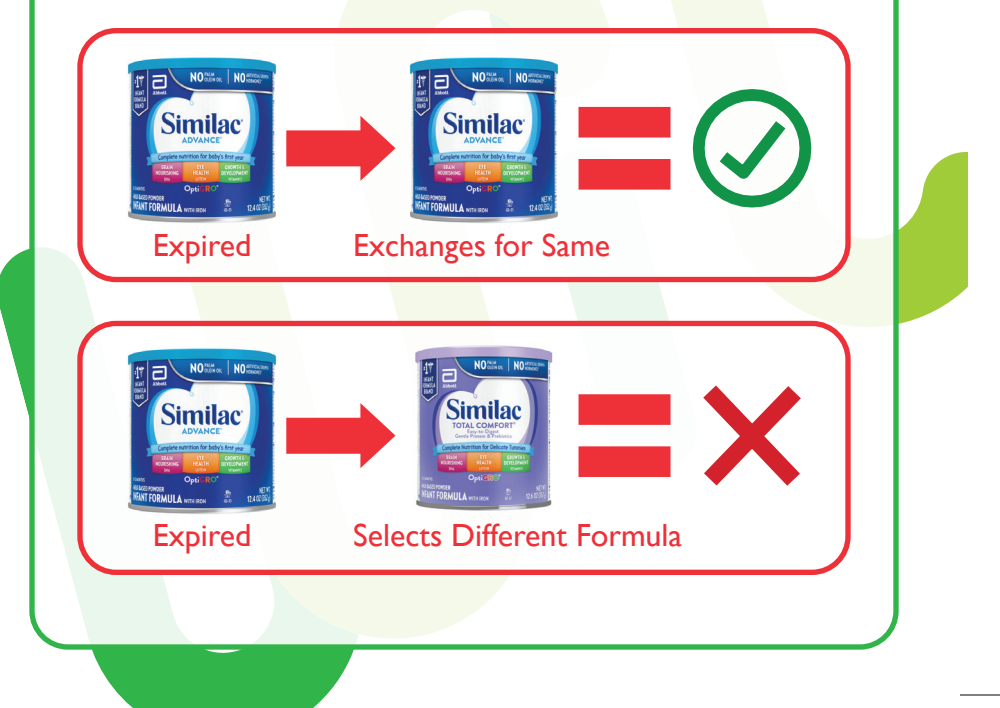

#### Items Not Scanning

- Check client's benefit balance or WIC shopping list to ensure the client was prescribed the selected food.
- 2. Check to see if the card is visually damaged.
- 3. Use the Michigan WIC Authorized Formulas list to verify if the item is the correct WIC-approved product.

## Reminders

- The client must be in possession of the WIC Card at the time of the transaction.
- You may never ask a client for additional ID verification or their PIN number.
- The card number may only be keyed in if the magnetic strip is damaged and the card is not scanning.
- WIC and SNAP EBT cards look very similar. Make sure client swipes the correct EBT card.

#### Learn How To Process WIC

- Select WIC Purchase (F2)
- Client swipes Michigan WIC EBT Card
- Client enters PIN and presses Enter
- Scan items to be purchased
- When finished scanning, press Total (FI)
- Enter coupon amount, if applicable
- Client approves transaction
- Select FI to complete the transaction
- The Terminal will then print 2 receipts

\*NOTE: The above instructions are for stand-alone Point-of-Sale devices. Your system may differ.

#### **Additional Guidance**

#### Cashiers should know how to:

- Run a balance inquiry
- Troubleshoot error messages
- Read a client shopping list
- Order specialty formulas and nutritionals

# WIC Connect Mobile App

#### Features

- I. Monitor WIC benefits and view WIC shopping list
- 2. Scan UPCs to identify WIC approved items
- 3. Access WIC Resources, including the Food Guide
- 4. Look up contact information for local WIC clinics
- 5. Request appointments and receive reminders
- 6. Makes it easier to stay up to date with WIC news
- 7. Contact the Michigan WIC Program directly through the app with questions or concerns

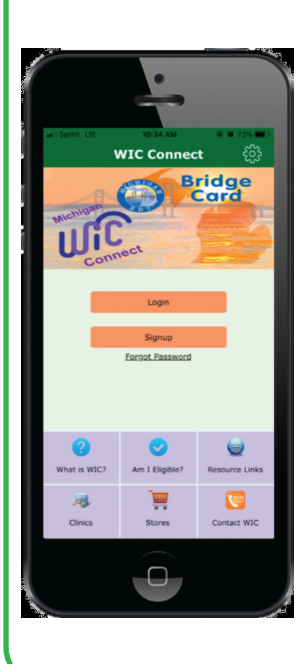

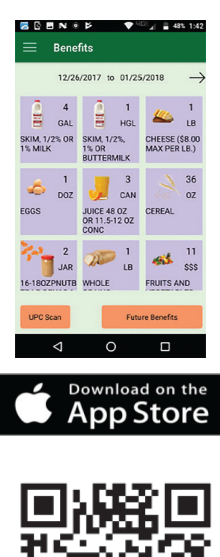

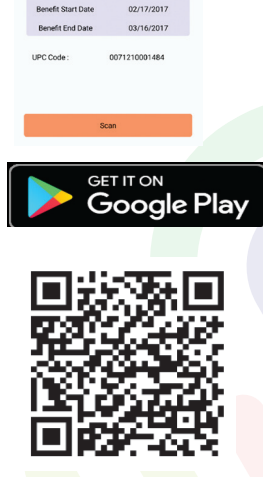

UPC Scan

Ø

3

#### Resources

WIC Vendor Website

Michigan.gov/WICVendor

#### **Vendor Relations Unit**

Phone: 517-335-8937 Fax: 517-335-9514 Email: MDHHS-WICVendor@michigan.gov

**WIC Client Helpline** 

I-800-942-1636; press #2

#### FIS Merchant Help Desk

I-888-529-1693; press #1, then #2

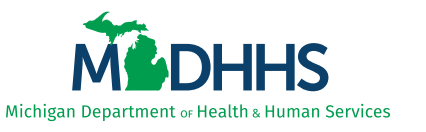

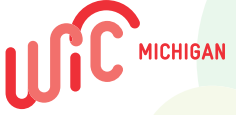

This institution is an equal opportunity provider. © 2021 All Rights reserved. Rev 11/21.